## WebGIS規制区域公表ページの使い方

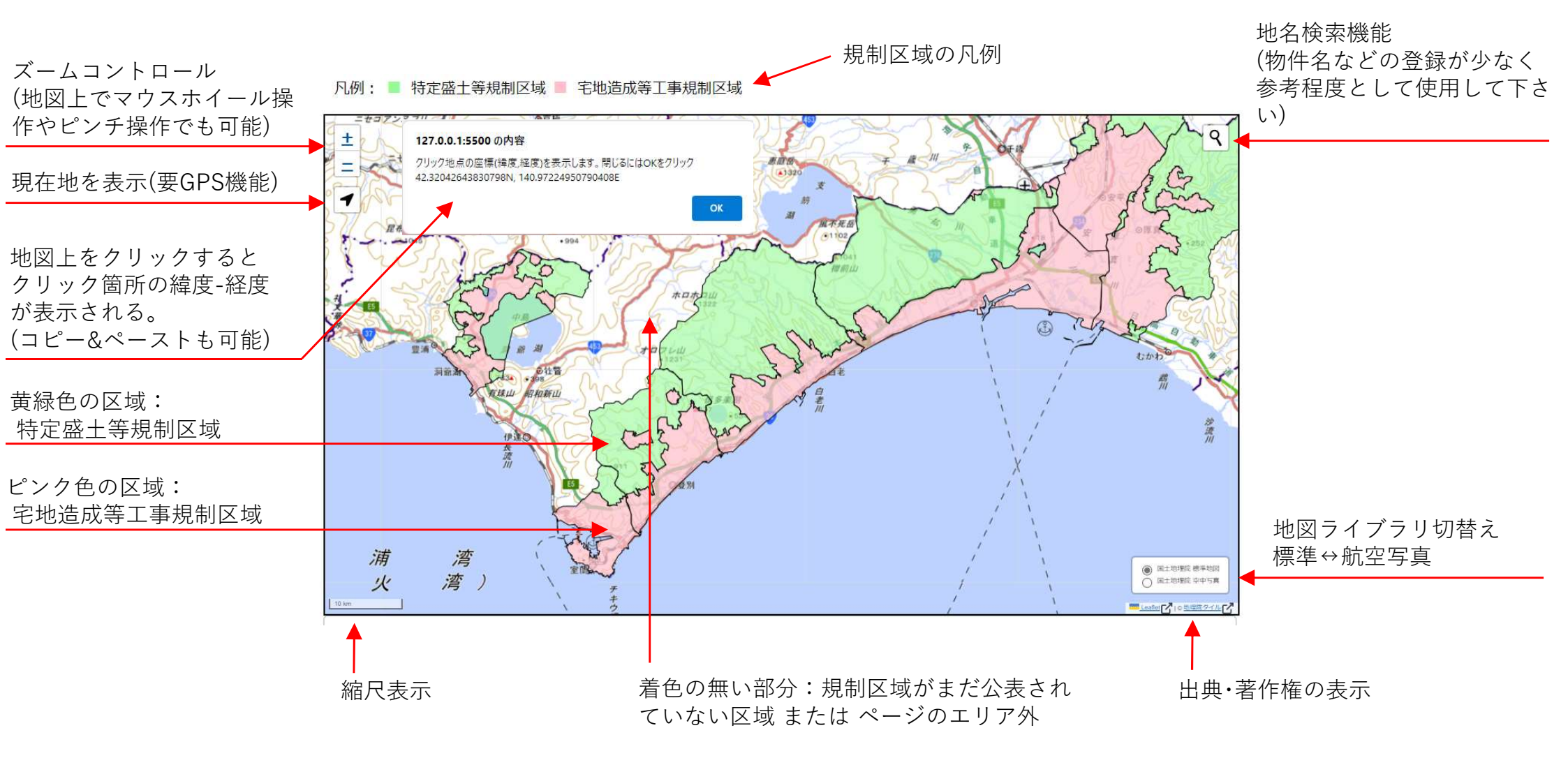